| راهکار                                                                                                    | مشکل                      | آموزش                         | رديف |
|----------------------------------------------------------------------------------------------------|---------------------------|-------------------------------|------|
| <ul> <li>سایتهای دیگر باز می گردد یا فقط سایت دانشگاه باز نمی شود</li> <li>اتصال به اینترنت بررسی گرد ، درصورت مشاهده خطا</li> <li>عدم استفاده از پروکسی</li> <li>عدم استفاده از پروکسی</li> <li>موگر پاک شود</li> <li>کش مروگر پاک شود</li> <li>کش مروگر پاک شود</li> <li>پاک کردن تنظیمات اینترنت اکسپلورر</li> <li>کش مروگر دیگر (فایرفاکس، کروم، edge) چک نمایند</li> <li>با مروگر دیگر (فایرفاکس، کروم، edge) چک نمایند</li> <li>با مروگر دیگر (فایرفاکس، کروم، edge) چک نمایند</li> <li>با مروگر دیگر (فایرفاکس، کروم، edge) چک نمایند</li> <li>درصورتیکه دانشجو با گوشی یا تبلت بود یک بار سیستم را</li> <li>درصورتیکه دانشجو با گوشی یا تبلت بود یک بار سیستم را</li> <li>درصورتیکه دانشجو با گوشی یا تبلت بود یک بار سیستم را</li> <li>درصورتیکه دانشجو با گوشی یا تبلت بود یک بار سیستم را</li> <li>درصورتیکه دانشجو با گوشی یا تبلت بود یک بار سیستم را</li> <li>درصورتیکه دانشجو با گوشی یا تبلت بود یک بار سیستم را</li> <li>دریاستارت نماید و سپس از اول چک کند</li> <li>ساعت و تاریخ سیستم به روز باشد</li> <li>درمورت مشاهده پیغام عاد انداسته به روز باشد</li> <li>در صورت مشاهده پیغام Advanced time time server-update now-ok</li> <li>با روی گزینه Advanced کلیک نموده و پایین پنجره ای که باز نمایند</li> <li>با سیستم دیگر چک کند</li> <li>با اینترنت دیگر چک کند</li> <li>با اینترنت دیگر چک کند</li> </ul> | سايت باز نمىشود           | مشکل سایت دانشگاه             | ١    |
| - Control panel -programs and features                                                                                                    | اطمینان از نصب ادوب کانکت |                               |      |
| <ul> <li>Control panel -programs and features چک کردن تب version</li> <li>اگر ورژن قدیمی بود ورژن جدیدتر نصب نموده (ترجیحا نسخه ۲۰۲۱)</li> <li>اگر سیستم فرد قدیمی (RAM حداقل 4GB و CPU پایین حداقل ۲۰۲۰.1.3)</li> </ul>                                                                                                    | بررسی نسخه ادوب کانکت     | نحوه ورود از طريق<br>اپليكيشن | ٢    |

| راهکار                                                                                                    | مشکل                                   | آموزش                         | رديف |
|----------------------------------------------------------------------------------------------------|----------------------------------------|-------------------------------|------|
| <ul> <li>فایل آموزشی ادوب برای فرد ارسال گردد</li> <li>توضیح جهت انتخاب open application بعد از کلیک بر روی<br/>ورود به جلسه مجازی</li> <li>درصورتیکه با لپ تاپ یا کامپیوتر خانگی بودن حتما ورود از<br/>طریق اپلیکیشن</li> <li>درصورتیکه اتوماتیک از طریق مرور گر باز شود پاک کردن cache<br/>مرور گر، بستن مرور گر و سپس اقدام مجدد جهت ورود به کلاس</li> <li>در صورت مشاهده پیغام Advanced کلیک نموده و پایین پنجره ای که باز<br/>بر روی گزینه Advanced کلیک نموده و پایین پنجره ای که باز<br/>شده بر روی نوشته (unsafe) کلیک نموده و پایین پنجره ای که باز<br/>نمایند</li> <li>درصورت مشاهده ارور در ویندوز ۷ تیک این دو مورد برداشته شود<br/>نمایند</li> <li>درصورت مشاهده ارور در ویندوز ۷ تیک این دو مورد برداشته شود<br/>نمایند</li> </ul> | عدم آگاهی از نحوه ورود با برنامه       | نحوه ورود از طریق<br>اپلیکیشن | ٢    |
| <ul> <li>در مرورگر پیغام no internet connection مشاهده گردد</li> <li>هیچ سایت دیگری باز نگردد</li> </ul>                                                                                                    | بررسى اتصال به اينترنت                 |                               |      |
| <ul> <li>درصورت مشاهده پیام</li> <li>The meeting has not yet started. You will be able<br/>to access the meeting once the host arrives.</li> <li>Please wait.</li> </ul>                                                                                                    | عدم آگاهی از شروع شدن کلاس             |                               |      |
| <ul> <li>control panel-date and time-time zone (Tehran +3:30)</li> <li>internet time-change settings-synchronize with an internet time server-update now-ok</li> </ul>                                                                                                    | بررسی به روز بودن ساعت و زمان<br>سیستم |                               |      |
| - خاموش بودن فیلتر شکن<br>- عدم استفاده از پروکسی<br>Control panel-internet options-connections-lan<br>بدون تیک باشند-setting-proxy server                                                                                                    | عدم استفاده از فیلترشکن یا پروکسی      | نحوه ورود از طریق<br>اپلیکیشن | ٢    |
| <ul> <li>پاک کردن تنظیمات اینترنت اکسپلورر</li> <li>Control panel-internet options-Advanced-reset internet explorer settings-reset-delete personal settings-reset-ok</li> <li>بررسی ورژن ادوب</li> <li>به روزرسانی ورژن ادوب (ترجیحا نسخه ۲۰۲۱ و اگر سیستم فرد قدیمی (Core i3 پایین حداقل ۲۰۲۱) نصب ورژن سبک تر برنامه ادوب مثلا نسخه ۲۰۲۰ (۲۰۲۰.۱۵)</li> </ul>                                                                                                    | در صورتیکه صفحه سفید ادوب آمد          |                               |      |

| راهکار                                                                                                    | مشکل                                                 | آموزش                                                    | رديف |
|----------------------------------------------------------------------------------------------------|------------------------------------------------------|----------------------------------------------------------|------|
| <ul> <li>فایل آموزشی ادوب برای فرد ارسال گردد</li> <li>توضیح جهت انتخاب open browser بعد از کلیک بر روی ورود<br/>به جلسه مجازی</li> <li>درصورتیکه با <b>گوشی یا تبلت</b> بودن توصیه می گردد از طریق<br/>مرور گر وارد کلاس شوند</li> <li>درصور تیکه اتوماتیک از طریق اپلیکیشن باز شود پاک کردن cache<br/>مرور گر، بستن مرور گر و سپس اقدام مجدد جهت ورود به کلاس</li> <li>در صورت مشاهده پیغام Advanced کلیک نموده و پایین پنجره ای که باز<br/>شده بر روی گزینه Advanced کلیک نموده و پایین پنجره ای که باز<br/>شده بر روی نوشته (Proceed to <link) (unsafe="" کلیک<br="">نمایند</link)></li> </ul> | عدم آگاهی از نحوه ورود با مروگر                      | نحوه ورود از طريق<br>وبسايت                              | ٣    |
| <ul> <li>در مرورگر پیغام no internet connection مشاهده گردد</li> <li>هیچ سایت دیگری باز نگردد</li> </ul>                                                                                                    | بررسی اتصال به اینترنت                               |                                                          |      |
| <ul> <li>درصورت مشاهده پیام</li> <li>The meeting has not yet started. You will be able to access the meeting once the host arrives. Please wait.</li> </ul>                                                                                                    | عدم آگاهی از شروع شدن کلاس                           |                                                          |      |
| <ul> <li>control panel-date and time-time zone (Tehran<br/>+3:30)</li> <li>internet time-change settings-<br/>synchronize with an internet time server-update<br/>now-ok</li> </ul>                                                                                                    | بررسی به روز بودن ساعت و زمان<br>سیستم               |                                                          |      |
| - خاموش بودن فیلتر شکن<br>- عدم استفاده از پروکسی<br>Control panel-internet options-connections-lan<br>بدون تیک باشند-setting-proxy server                                                                                                    | عدم استفاده از فیلترشکن یا پروکسی                    | وبسايت<br>وبسايت                                         | ٣    |
| <ul> <li>به روزرسانی مروگر</li> <li>استفاده از مروگر دیگر</li> <li>حذف و نصب مجدد مروگر مورد نظر</li> </ul>                                                                                                    | مرورگر دچار مشکل است                                 |                                                          |      |
| <ul> <li>چک کردن سرعت اینترنت از روی سیگنال ادوب</li> <li>استفاده از مروگر دیگر</li> <li>وارد شدن از طریق برنامه ادوب کانکت</li> </ul>                                                                                                    | عدم نمایش فایل دبیر یا در حالت<br>loading باقی ماندن |                                                          |      |
| <ul> <li>کلاس هنوز شروع نشده</li> <li>استاد میکروفون خود را فعال نکرده</li> <li>خروج و ورود مجدد به کلاس</li> </ul>                                                                                                    | در صورت ورود از طریق اپلیکیشن<br>و نشنیدن صدا        | مشکل صدای اسپیکر<br>در اپلیکیشن<br><b>موبایل یا تبلت</b> | ۴    |

| راهکار                                                                                                    | مشکل                                                   | آموزش                                                                   | رديف |
|----------------------------------------------------------------------------------------------------|--------------------------------------------------------|-------------------------------------------------------------------------|------|
| <ul> <li>کلاس هنوز شروع نشده</li> <li>استاد میکروفون خود را فعال نکرده</li> <li>دانشجو اسپیکر ادوب را بیصدا کرده</li> <li>خروج و ورود مجدد به کلاس</li> </ul>                                                                                                    | در صورت ورود از طریق مرورگر و<br>نشنیدن صدا            |                                                                         |      |
| <ul> <li>دانشجو هنگام فعالسازی میکروفون از هدست استفاده نکرده که با</li> <li>یک بار ورود و خروج صدا درست می شود</li> <li>صدای سیستم افزایش داده شود</li> <li>استفاده از هدست یا هندفری</li> <li>ورود به کلاس از طریق مروگر</li> </ul>                                                                                                    | در صورت ورود از طریق اپلیکیشن<br>و ضعیف بودن صدای کلاس | مشکل صدای اسپیکر<br>در اپلیکیشن<br><b>موبایل یا تبلت</b>                | k    |
| <ul> <li>افزایش صدا در ادوب از قسمت adjust speaker volume</li> <li>صدای سیستم افزایش داده شود</li> <li>استفاده از هدست یا هندزفری</li> </ul>                                                                                                    | در صورت ورود از طریق مروگر<br>و ضعیف بودن صدای کلاس    |                                                                         |      |
| <ul> <li>کلاس هنوز شروع نشده</li> <li>استاد میکروفون خود را فعال نکرده</li> <li>دانشجو اسپیکر ادوب را بیصدا کرده</li> <li>دانشجو اسپیکر سیستم را بیصدا کرده</li> <li>اسپیکر سیستم قطع است</li> <li>بررسی اتصال صحیح هدست یا هندفری</li> <li>خروج و ورود مجدد به کلاس</li> <li>اسپیکر دیفالت ادوب مورد دیگری است select speaker</li> <li>اسپیکر دیفالت ادوب مورد دیگری است</li> <li>درصور تیکه آهنگ پخش نموده و صدا داشت اما در ادوب صدا</li> <li>درصور تیکه آهنگ پخش نموده و صدا داشت اما در ادوب صدا</li> <li>نداشت سیستم را ری استارت نماید</li> <li>نیاز به حذف و نصل مجدد در ایو صدا است</li> </ul> | صدا استاد شنیده نمیشد                                  | مشکل صدای اسپیکر<br>در اپلیکیشن<br><b>لپ تاپ یا<br/>کامپیو تر خانگی</b> | ۵    |
| <ul> <li>افزایش صدا در ادوب از قسمت adjust speaker volume</li> <li>افزایش صدای لپ تاپ از اسپیکر کنار ساعت</li> <li>Click right-open volume mixer-adobe connect</li> <li>افزایش صدای اسپیکر از کنترل پنل سیستم</li> <li>control panel-sound-playback-speakers-level</li> <li>استفاده از هدست یا هندزفری</li> </ul>                                                                                                    | صدای کلاس ضعیف است                                     |                                                                         |      |

| راهکار                                                                                                    | مشکل                                                                        | آموزش                                                           | رديف |
|----------------------------------------------------------------------------------------------------|-----------------------------------------------------------------------------|-----------------------------------------------------------------|------|
| <ul> <li>استاد دسترسی میکروفن را فعال نکرده</li> <li>فایل آموزشی ادوب برای دانشجو ارسال گردد</li> <li>بر روی میکروفون کلیک کرده تا سبز شود یا connect my</li> <li>بر روی میکروفون کلیک موده و volume را تا نیمه بالا ببرد تا</li> <li>بتواند صحبت نماید</li> <li>نکته: بهتر است دانشجو هنگام صحبت کردن از هدست</li> <li>استفاده نماید</li> </ul>                  | دانشجو علامت میکروفون را ندارد<br>نحوه استفاده از میکروفون را بلد<br>نیستند | مشکل میکروفون در                                                |      |
| <ul> <li>اجازه دسترسی به میکروفون در سیستم داده شود</li> <li>فعال بودن Single Speaker در ادوبی (وجود علامت ستاره در کنار میکروفن)</li> <li>بعد از فعالسازی میکروفون دانشجو volume را بالا نبرده</li> <li>استفاده از هدست</li> <li>ورود به کلاس از طریق مروگر</li> <li>استفاده از هدست</li> </ul>                                                                  | صدای دانشجو نمیرود<br>مشکل صدای سوت یا نویز هنگام                           | اپلیکیشن<br><b>موبایل یا تبلت</b>                               | ۶    |
| - ورود به کُلاس از طریق مروگر                                                                                                    | صحبت كردن                                                                   |                                                                 |      |
| <ul> <li>استاد دسترسی میکروفن را فعال نکرده</li> </ul>                                                                                                    | دانشجو علامت میکروفون را ندارد                                              |                                                                 |      |
| - بر روی میکروفون کلیک کردہ تا آبی شود یا connect my<br>microphone را انتخاب نمودہ                                                                                                    | نحوه استفاده از میکروفون را بلد<br>نیستند                                   |                                                                 |      |
| <ul> <li>میوت بودن میکروفون (یک خط روی میکروفون وجود دارد)</li> <li>اجازه استفاده میکروفون به مرو گر داده شود</li> <li>فعال بودن Single Speaker در ادوبی (وجود علامت ستاره در کنار میکروفن)</li> <li>تنظیم صدای میکروفون در برنامه adjust microphone و تست (ترجیحا تا در حال ۵۰–۷۵)</li> <li>استفاده از هدست</li> <li>ورود به کلاس از طریق مرو گر دیگر</li> </ul> | صدای دانشجو نمیرود                                                          | مشکل میکروفون در<br>مرو <sup>گ</sup> ر<br><b>موبایل یا تبلت</b> | ٧    |
| - استاد دسترسی میکروفن را فعال نکرده                                                                                                    | دانشجو علامت میکروفون را ندارد                                              | مشکل میکروفون در                                                |      |
| <ul> <li>فایل آموزشی ادوب برای دانشجو ارسال گردد</li> <li>بر روی میکروفون کلیک کرده تا سبز شود یا connect my</li> <li>microphone را انتخاب نموده تا بتواند صحبت نماید</li> </ul>                                                                                                    | نحوه استفاده از میکروفون را بلد<br>نیستند                                   | اپلیکیشن<br>لپ تاپ یا<br>کامپیوتر خانگی                         | ٨    |

| راهکار                                                                                                    | مشکل                                     | آموزش                                                       | رديف |
|----------------------------------------------------------------------------------------------------|------------------------------------------|-------------------------------------------------------------|------|
| <ul> <li>میوت بودن میکروفون (یک خط روی میکروفون وجود دارد)</li> <li>اجازه دسترسی به میکروفون در سیستم داده شود</li> <li>settings-privacy-microphone-adobe connect</li> <li>فعال بودن Single Speaker در کنار Single Speaker ستاره در کنار</li> <li>معکروفن)</li> <li>مجاز بودن تنظیمات میکروفن در خود ادوب (کلیک راست بر روی صفحه میکروفن)</li> <li>مجاز بودن تنظیمات میکروفن در خود ادوب (کلیک راست بر روی صفحه ادوب-انتخاب گزینه دوم از چپ "مانیتوری که داخل آن چشم است"</li> <li>مجاز بودن تنظیمات میکروفن در بود ادوب (کلیک راست بر روی صفحه میکروفن)</li> <li>مجاز بودن تنظیمات میکروفون در برنامه واب (کلیک راست بر روی صفحه ادوب-انتخاب گزینه دوم از چپ "مانیتوری که داخل آن چشم است"</li> <li>مجاز بودن تنظیمات میکروفون در برنامه وسپس خود برنامه ادوب</li> <li>مطobe: select microphone</li> <li>مطobe: select microphone</li> <li>مطobe: select microphone</li> <li>مطobe: sound-recording-microphone</li> <li>control panel: sound-recording-microphone</li> <li>ridیم صدای میکروفون در کنترل پنل و سپس خود برنامه ادوب</li> <li>میلیم صدای میکروفون در کنترل پنل و سپس خود برنامه ادوب</li> <li>میلیم صدای میکروفون در کنترل پنل و سپس خود برنامه ادوب</li> <li>تنظیم صدای میکروفون در کنترل پنل و سپس خود برنامه ادوب</li> <li>تنظیم صدای میکروفون در کنترل پنل</li> <li>میلیم صدای میکروفون در کنترل پنل</li> <li>میلیم صدای میکروفون در کنترل پنل</li> <li>میلیم صدای میکروفون در کنترل پنل</li> <li>میلیم صدای در ویس رکوردر مایکروسافت</li> <li>میلیم میلیم می</li></ul> | صدای دانشجو نمیرود                       | مشکل میکروفون در<br>اپلیکیشن<br>لپ تاپ یا<br>کامپیوتر خانگی | ٨    |
| <ul> <li>تنظیم صدای میکروفون در برنامه adjust microphone volume و تست (ترجیحا تا در حال ۵۰–۷۵)</li> <li>تست (ترجیحا تا در حال ۵۰–۷۵)</li> <li>استفاده از هندفری</li> <li>Meeting-preferences-microphone-use</li> <li>چک کردن Meeting-autionatic gain control</li> <li>تنظیم صدای میکروفون در کنترل پنل</li> <li>control panel-sound-recording-microphone-level-</li> <li>microphone 70-90 and boost 0-12db</li> <li>تست میکروفن در ویس رکوردر مایکروسافت</li> <li>Turr میکروفن در ویس رکوردر ادوب</li> <li>total setup wizard-next-next-select</li> <li>microphone-next-record-stop-play recording</li> <li>حذف درایو صدا و ری استارت مجدد سیستم چک کردن</li> <li>حذف درایو صدا و نصب کردن درایو بر اساس مارک و مدل سیستم</li> </ul>                                                                                                    | مشکل صدای سوت یا نویز هنگام<br>صحبت کردن | مشکل میکروفون در<br>اپلیکیشن<br>لپ تاپ یا<br>کامپیوتر خانگی | ٨    |

| راهکار                                                                                                    | مشکل                        | آموزش                          | رديف |
|----------------------------------------------------------------------------------------------------|-----------------------------|--------------------------------|------|
| <ul> <li>دانشجو زمانی که روی دوربین زده و تصویر خود را مشاهده نمود<br/>بر روی گزینه broadcast بزند تا بقیه تصویر او را مشاهده</li> <li>نمایند</li> <li>بررسی دوربین سیستم توسط camera</li> <li>انتخاب صحیح دوربین جلو یا عقب</li> <li>اجازه استفاده دوربین به برنامه ادوب</li> <li>در صورت فریز شدن تصویر وب کم را غیر فعال و مجدد فعال</li> <li>نموده و یا خروج از برنامه و ورود مجدد</li> </ul>                                                                                                    | در موبایل یا تبلت           |                                |      |
| <ul> <li>دانشجو زمانی که روی دوربین زده، آیکون آن سبز شده و تصویر<br/>خود را مشاهده نمود بر روی گزینه start sharing بزند تا بقیه<br/>تصویر او را مشاهده نمایند</li> <li>بررسی دوربین سیستم توسط camera<br/>موع <u>https://webcamtests.com</u> چک شود</li> <li>در ویندوز۷ از https://webcamtests.com</li> <li>اجازه استفاده دوربین به برنامه ادوب</li> <li>بررسی دسترسی دوربین برای انتی ویروس Start stars</li> <li>بررسی دسترسی دوربین برای انتی ویروس Kalop</li> <li>بررسی دسترسی دوربین برای انتی ویروس Advanced setup (F5) &gt; Device control &gt; Webcam</li> <li>در صورت فریز شدن تصویر وب کم را غیر فعال و مجدد فعال</li> <li>در صورت یکه تصویر خاکستری یا وارونه بود دوربین مجازی</li> <li>درصور تیکه تصویر خاکستری یا وارونه بود دوربین مجازی</li> <li>حذف درایو دوربین و ری استارت مجدد سیستم چک کردن</li> <li>حذف درایو دوربین و نصب کردن درایو بر اساس مارک و مدل</li> <li>دوربین به صورت دستی خاموش شده باشد</li> </ul> | در لپ تاپ یا کامپیوتر خانگی | مشکل عدم نمایش<br>تصویر (وبکم) | ٩    |
| <ul> <li>دانشجو زمانی که روی دوربین زده، آیکون آن آبی شده و تصویر<br/>خود را مشاهده نمود بر روی گزینه start sharing بزند تا بقیه<br/>تصویر او را مشاهده نمایند</li> <li>بررسی دوربین سیستم توسط camera</li> <li>انتخاب صحیح دوربین جلو یا عقب</li> <li>اجازه استفاده از دوربین در مرورگر</li> <li>در صورت فریز شدن تصویر وب کم را غیر فعال و مجدد فعال<br/>نموده و یا خروج از برنامه و ورود مجدد</li> </ul>                                                                                                    | در مرورگر                   |                                |      |

| راهکار                                                                                                    | مشکل                                                                                        | آموزش                            | رديف |
|----------------------------------------------------------------------------------------------------|---------------------------------------------------------------------------------------------|----------------------------------|------|
| <ul> <li>بررسی کلاس و صدای استاد در صورت لزوم جهت اطمینان ازینکه<br/>مشکل سمت کاربر است</li> <li>ورود به کلاس از طریق مروگر و چک کردن سیگنال اینترنت</li> <li>استفاده از اینترنت دیگر</li> </ul>                                                                                                    | در موبایل یا تبلت                                                                           | قطع و وصل شدن<br>صدای کلاس یا از | ١.   |
| <ul> <li>بررسی کلاس و صدای استاد در صورت لزوم جهت اطمینان ازینکه<br/>مشکل سمت کاربر است</li> <li>چک کردن سیگنال اینترنت در بالای صفحه سمت راست</li> <li>استفاده از اینترنت دیگر</li> </ul>                                                                                                    | در لپ تاپ یا کامپیوتر خانگی یا مرورگر                                                       | کلاس به بیرون پرت<br>شدن         |      |
| <ul> <li>در صورت نبر بودن سرعت خوب است</li> <li>در صورت نارنجی یا قرمز بودن سیگنال سرعت اینترنت ضعیف بوده.</li> <li>راهکار: استفاده از اینترنت دیگر با سرعت بهتر یا تماس با پشتیبانی</li> <li>اینترنت جهت بررسی سرعت و نویز سرویس</li> <li>نزدیک تر شدن به اکسس پوینت جهت دریافت قویتر سیگنال</li> <li>عدم استفاده از فیلتر شکن</li> <li>عدم استفاده از پروکسی</li> <li>دانلود در بازه زمانی کلاس صورت نگیرد</li> <li>دانلود در بازه زمانی کلاس صورت نگیرد</li> <li>دانلود در بازه زمانی کلاس مورت نگیرد</li> <li>دانلود در بازه زمانی کلاس مورت نگیرد</li> </ul> | بررسی سیگنال اینترنت در ادوب<br>کانکت<br>علامت سیگنال وای فای کم<br>کندی یا سرعت کم اینترنت | سرعت اينترنت                     | 2    |
| <ul> <li>- تایپ فینگلیش</li> <li>نصب کیبورد فارسی مخصوص ادوب و انتخاب آن در زمان تایپ</li> <li>استفاده "shift+x" به جای حرف "ي"</li> <li>- تایپ فینگلیش</li> <li>- ورود به کلاس از طریق مروگر</li> </ul>                                                                                                    | در لپ تاپ یا کامپیوتر خانگی<br>در موبایل یا تبلت                                            | مشکل زبان فارسی                  | ١٢   |